### Data visualization:

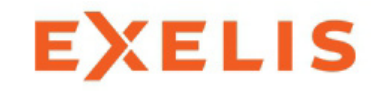

First,

Copy ~tcanty/IDL/symbols.pro ~tcanty/IDL/oploterror.pro ~tcanty/IDL/colorbar1.pro

into your *idl* directory.

These programs allow you to plot different types of symbols, error bars, and a color bar.

Copy ~tcanty/IDL/generic.pro into your *working* directory

This program can be thought of as a customizable "stncl"

Copyright © 2014 University of Maryland.

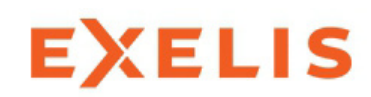

Manipulating data:

The "where" command, like the "find" command in MATLAB, determines the indices of an array that satisfies a logical argument

p1=where(month eq 12 and tave ne -999.00)

```
dec_mean=mean(tave(p1))
dec_sdev=stddev(tave(p1))
```

| ne | not equal                |
|----|--------------------------|
| eq | equal                    |
| lt | less than                |
| le | less than or equal to    |
| gt | greater than             |
| ge | greater than or equal to |

Copyright © 2014 University of Maryland.

### Data visualization:

# EXELIS

#### Please take a look at plot\_temp.pro

| filename1='beltsville.dat'<br>read_file.filename1.v1.h1 | read in data from first file                               |  |
|---------------------------------------------------------|------------------------------------------------------------|--|
| ·····                                                   |                                                            |  |
| p1=where(v1(3,*) ne -999.00)                            | find indices where there is missing data                   |  |
| year=v1(1,p1)                                           | assign data to specific variable names                     |  |
| month=v1(2,p1)                                          |                                                            |  |
| tave=v1(3,p1)                                           |                                                            |  |
| tave_c=(tave-32.)*5./9.                                 | Convert temperature to Celsius                             |  |
| year_frac=year+month/12.                                | Calculate the year fraction                                |  |
| pq=where(year ge 1951 and year le 1980)                 | Find the subset of years to calculate baseline temperature |  |
| baseline=mean(tave_c(pq))                               | Determine the baseline mean temperature                    |  |
| t_anom=tave_c-baseline                                  | Calculate the temperature anomaly                          |  |

```
filename2='beltsville_10yr_mean_sd.dat' read in data from second file
read_file,filename2,v2,h2
p2=where(v2(2,*) ne -999)
year2=v2(0,p2)
temp_mean=v2(1,p2)
temp_sd=v2(2,p2)
temp_mean_c_anom=((temp_mean-32.)*5./9.)-baseline
temp_sd_c =(temp_sd-32.)*5./9.
```

#### Data visualization:

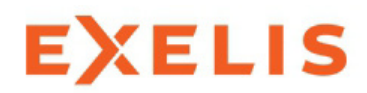

; Load std. gamma II color table loadct,5

Loads the color table we want to use

|                                        | Determines size of platting window |
|----------------------------------------|------------------------------------|
| p.position = [0.15, 0.15, 0.95, 0.95]  | Determines size of plotting window |
| !p.charthick=1.8                       | Character thickness                |
| !p.charsize=1.6                        | Character size                     |
| !p.thick=2                             |                                    |
| !p.background=255                      | Background color                   |
| !p.color=0                             |                                    |
| ;determines x range, number of ticks,a | axis label,thickness of x axis     |
| ly range=[1861 2010]                   | Range of the x- axis               |

| ,                    |
|----------------------|
| !x.range=[1861,2010] |
| !x.tickv=[1900,2000] |
| !x.ticks=1           |
| !x.minor=10          |
| !x.title='!5YEAR'    |
| !x.thick=2.0         |
|                      |

| ; same as for x axis  | i     |
|-----------------------|-------|
| !y.style=0            |       |
| !y.range=[-20,20]     |       |
| !y.tickv=[-20,-10,0,1 | 0,20] |
| !y.ticks=4            | -     |
| ly.minor=5            |       |

!y.title='!5T (ave)' !y.thick=2.0 Range of the x- axis The major tick marks on the x-axis The number of intervals between major ticks (count the # of commas) The number of minor tick marks Title of x-axis

Range of the y-axis The major tick marks on the y axis The number of intervals between major ticks (count the # of commas) The number of minor tickmarks

Title of y-axis

Copyright © 2014 University of Maryland.

Typing xloadct at the IDL command prompt will show you the list of color tables available. Each color table has 256 colors.

The xpalette command will show you the "index number" associated with each color in the color table

| Red   Under OF Colors: 16777216   Current Index:   D   D   Bone   Redmark   Current Color:     Done   Redmark   Color System:   R68 (Red/Green/Blue)   O   Redmark   Color System:   R68 (Red/Green/Blue)   O   Done   Redmark   Color System:   R68 (Red/Green/Blue)   O   Done   Redmark   Color System:   R68 (Red/Green/Blue)   O   Done   Redmark   Done   Redmark   Done   Redmark   Done   Redmark   Done   Redmark   Done   Redmark   Done   Redmark   Done   Redmark   Done   Redmark   Redmark   Done   Redmark   Redmark   Done   Redmark   Done   Redmark   Done   Redmark   Done   Redmark   Done   Redmark   Done   Redmark   Done   Redmark   D   D   D   D   D   D   D   D   D   D   D   D                                                                                                    |
|----------------------------------------------------------------------------------------------------|
| Red       Number OF Colors: 16777216         Current Index:       D         By Index       D         Current Color:       D         Done       Redman         Predefined       Stretch Top         Predefined       Stretch Top         Rainbow       White Stretch Top         Done       Redman         Predefined       Stretch Top         Rainbow       Number Of Colors:         Done       Redman         Done       Redman |
| 50     J     J       0     Column       0     Direction       Blue     Direction                                                                                                    |

Copyright © 2014 University of Maryland.

This material may not be reproduced or redistributed, in whole or in part, without written permission from Ross Salawitch or Tim Canty.

# **EXELIS**

| XLoadct                 | _ 🗆 × |
|-------------------------|-------|
|                         |       |
| Done Help               |       |
|                         |       |
| 0                       |       |
| <u> </u>                | Þ     |
| Stretch Bottom          |       |
|                         |       |
| Stretch Top             | لغلب  |
| 1.00000                 |       |
| Commo Correction        | •     |
| Bainbow                 |       |
| Blue Waves              |       |
| Volcano                 |       |
| Bainbow18               |       |
| Rainbow + white         |       |
| Rainbow + black         |       |
| Magenta and White Spine |       |
|                         |       |
|                         |       |
|                         |       |
|                         |       |
|                         |       |
|                         |       |
|                         |       |

#### Data visualization:

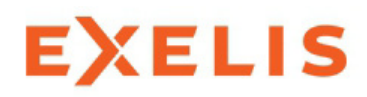

; plot data with the plot command ; plots x vs. y

plot,year,t\_anom,linestyle=1

plots the data as a dotted line

oplot,year2,temp\_mean,linestyle=0,color=40 plots mean t as solid blue line over the raw data oploterror,year2,temp\_mean,temp\_sd\*1.e-20,temp\_sd,errcolor=40,psym=3 plots blue error bars in Y-direction

if ila eq 1 then begin device,/close set\_plot,'x' ila=0 endif read,'input 1 for laser plot, 0 for not: ',ila if ila eq 1 then goto,ils

end

;

| Index | Linestyle    |
|-------|--------------|
| 0     | Solid        |
| 1     | Dotted       |
| 2     | Dashed       |
| 3     | Dash Dot     |
| 4     | Dash Dot Dot |
| 5     | Long Dashes  |

Copyright © 2014 University of Maryland.

Data visualization:

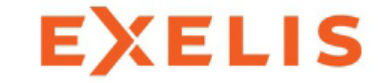

## Can we do more than just line plots?

Copyright © 2014 University of Maryland. This material may not be reproduced or redistributed, in whole or in part, without written permission from Ross Salawitch or Tim Canty.

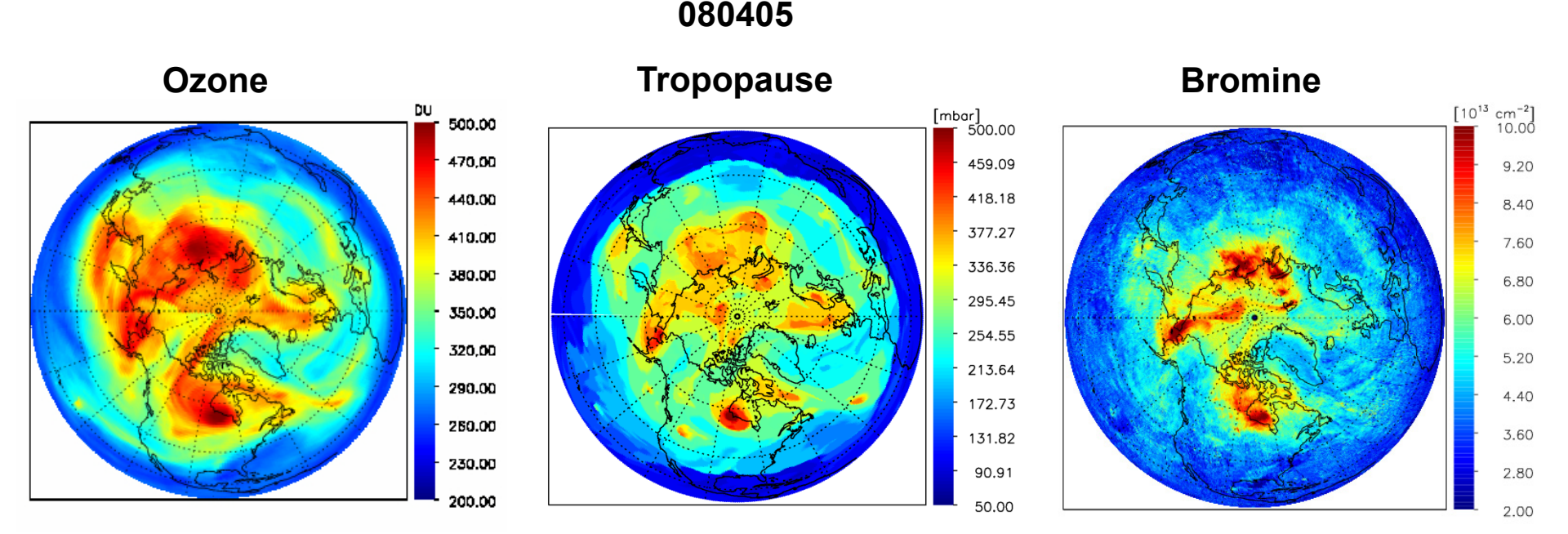

These figures show plots of total column ozone (left), tropopause pressure (center), and total column bromine. The ozone and bromine observations are taken by the OMI instrument onboard the Aura satellite. From Salawitch et al., 2010

http://aura.gsfc.nasa.gov/instruments/omi.html

Copyright © 2014 University of Maryland.

This material may not be reproduced or redistributed, in whole or in part, without written permission from Ross Salawitch or Tim Canty.

EXELIS

OMI Total Ozone Apr 13, 2007

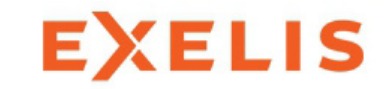

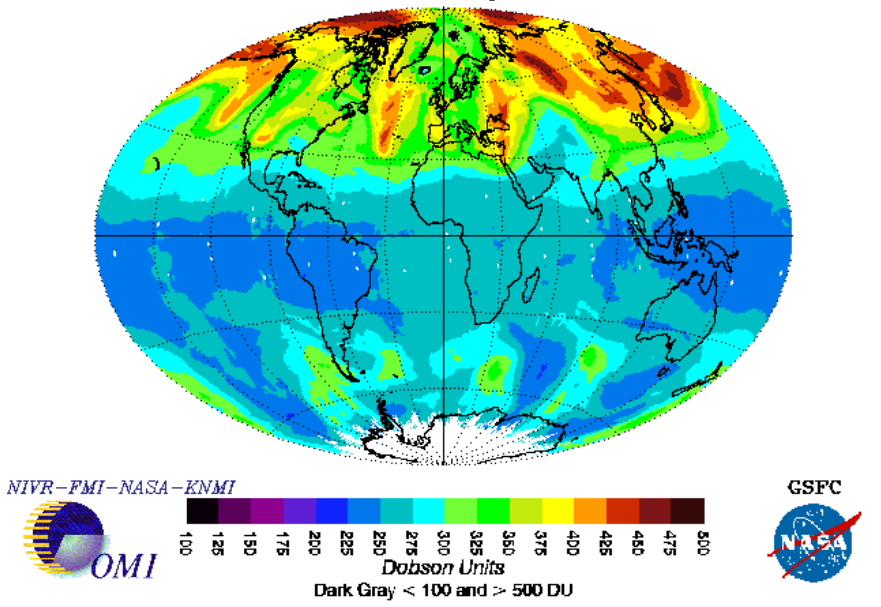

## **Recognize this?**

### **Please copy:**

## ~tcanty/AOSC652/2014/week\_10/plot\_omi\*.pro ~tcanty/AOSC652/2014/week\_10/L3\_ozone\_omi\_20070413.txt

Copyright © 2014 University of Maryland.

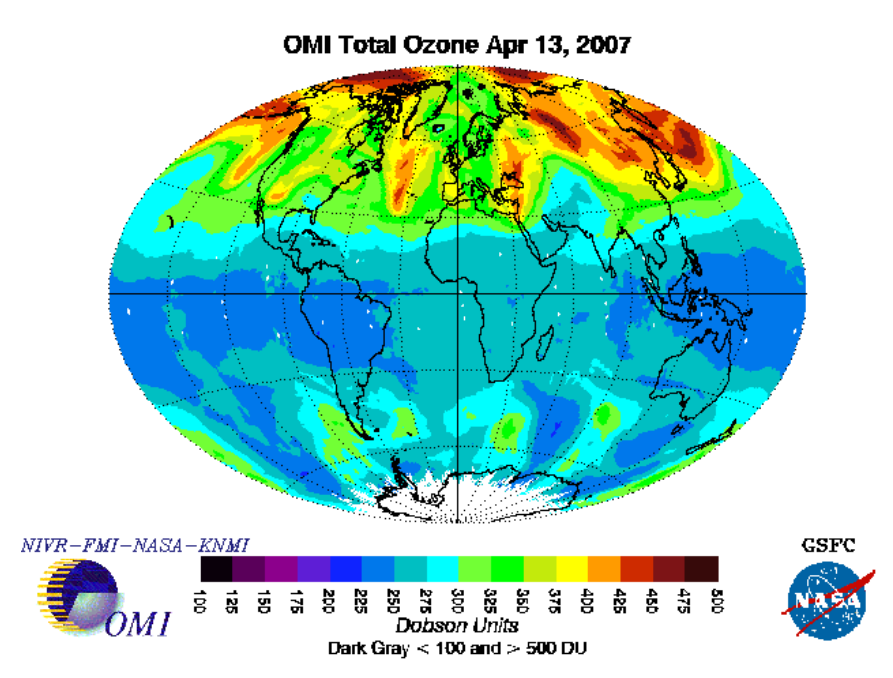

L3\_ozone\_omi\_20070413.txt

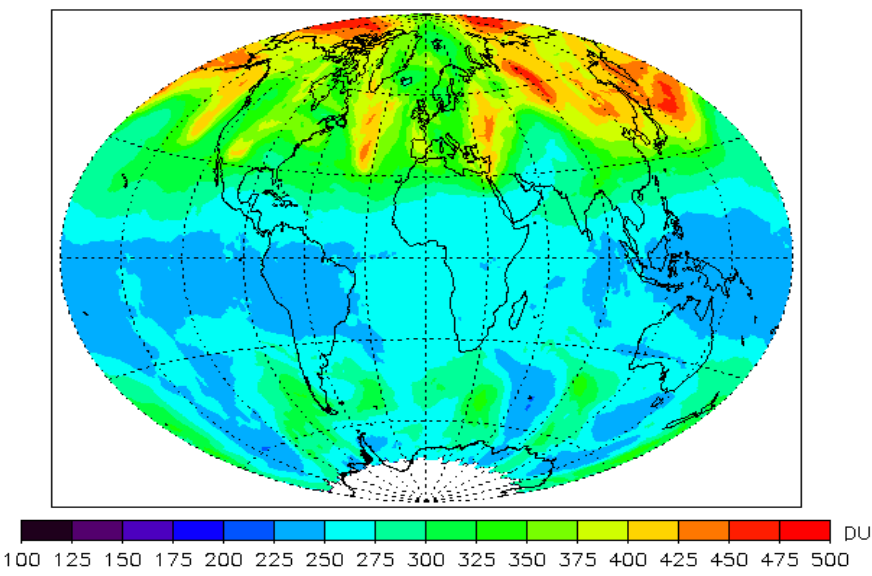

#### Please run plot\_omi.pro

This link explains various types of map projections (note IDL can not do all of these styles)

#### http://www.quadibloc.com/maps/mapint.htm

Copyright © 2014 University of Maryland.

### A quick review of contour plotting

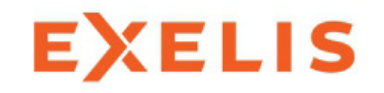

If you wish to make a contour plot over a map of the globe in IDL,

1<sup>st</sup> Set up your map projection:

## map\_set, /AITOFF,0,0,/continents,latdel=30,londel=30

map\_set describes how the map projection is displayed

**/AITOFF** is the map projection

**0,0** is the Longitude and Latitude that the map will be centered on.

/continents adds continents to the map

latdel/londel determines the spacing between lines of latitude and longitude

Copyright © 2014 University of Maryland.

## A quick review of contour plotting

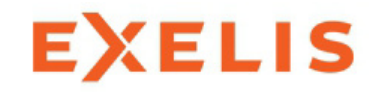

If you wish to make a contour plot over a map of the globe in IDL,

1<sup>st</sup> Set up your map projection:

## map\_set, /AITOFF,0,0,/continents,latdel=30,londel=30

2<sup>nd</sup> Set and plot data contours:

o3\_levels=100+25\*indgen(17) ;the contour levels we wish to plot o3\_colors=7+indgen(16)\*16 ;the color index for each contour contour,ozone,lon,lat,levels=o3\_levels,c\_colors=o3\_colors,/cell\_fill,/overplot

contour - plots contours on the map projection
We specify the contour levels, levels=o3\_levels
We specify the colors for each contour, c\_colors=o3\_colors
/cell\_fill fills the contours
/overplot preserves the existing map without erasing it.

Copyright © 2014 University of Maryland.

## A quick review of contour plotting

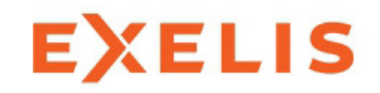

If you wish to make a contour plot over a map of the globe in IDL,

1<sup>st</sup> Set up your map projection:

## map\_set, /AITOFF,0,0,/continents,latdel=30,londel=30

2<sup>nd</sup> Set and plot data contours:

o3\_levels=100+25\*indgen(17) ;the contour levels we wish to plot o3\_colors=7+indgen(16)\*16 ;the color index for each contour contour,ozone,lon,lat,levels=o3\_levels,c\_colors=o3\_colors,/cell\_fill,/overplot

3<sup>rd</sup> Most of our continents are now covered with colored contour lines, so we will replot our map.

map\_set, /AITOFF,0,0,/continents,latdel=30,londel=30,/noerase,title=filename

Note: you must add /noerase to the second call to map\_set or everything we've plotted previously will be erased.

Copyright © 2014 University of Maryland.

## A quick review of contour plotting

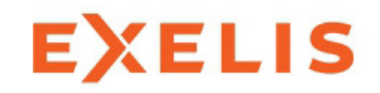

If you wish to make a contour plot over a map of the globe in IDL,

1<sup>st</sup> Set up your map projection:

## map\_set, /AITOFF,0,0,/continents,latdel=30,londel=30

2<sup>nd</sup> Set and plot data contours:

o3\_levels=100+25\*indgen(17) ;the contour levels we wish to plot o3\_colors=7+indgen(16)\*16 ;the color index for each contour contour,ozone,lon,lat,levels=o3\_levels,c\_colors=o3\_colors,/cell\_fill,/overplot

3<sup>rd</sup> Most of our continents are now covered with colored contour lines, so we will replot our map.

map\_set, /AITOFF,0,0,/continents,latdel=30,londel=30,/noerase,title=filename

4<sup>th</sup> Add a colorbar:

```
colorbar1,o3_levels,o3_colors,format='(I3)',unit='DU'
```

Copyright © 2014 University of Maryland.

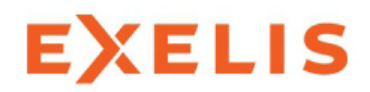

### If we've done everything correctly, our figure should look something like:

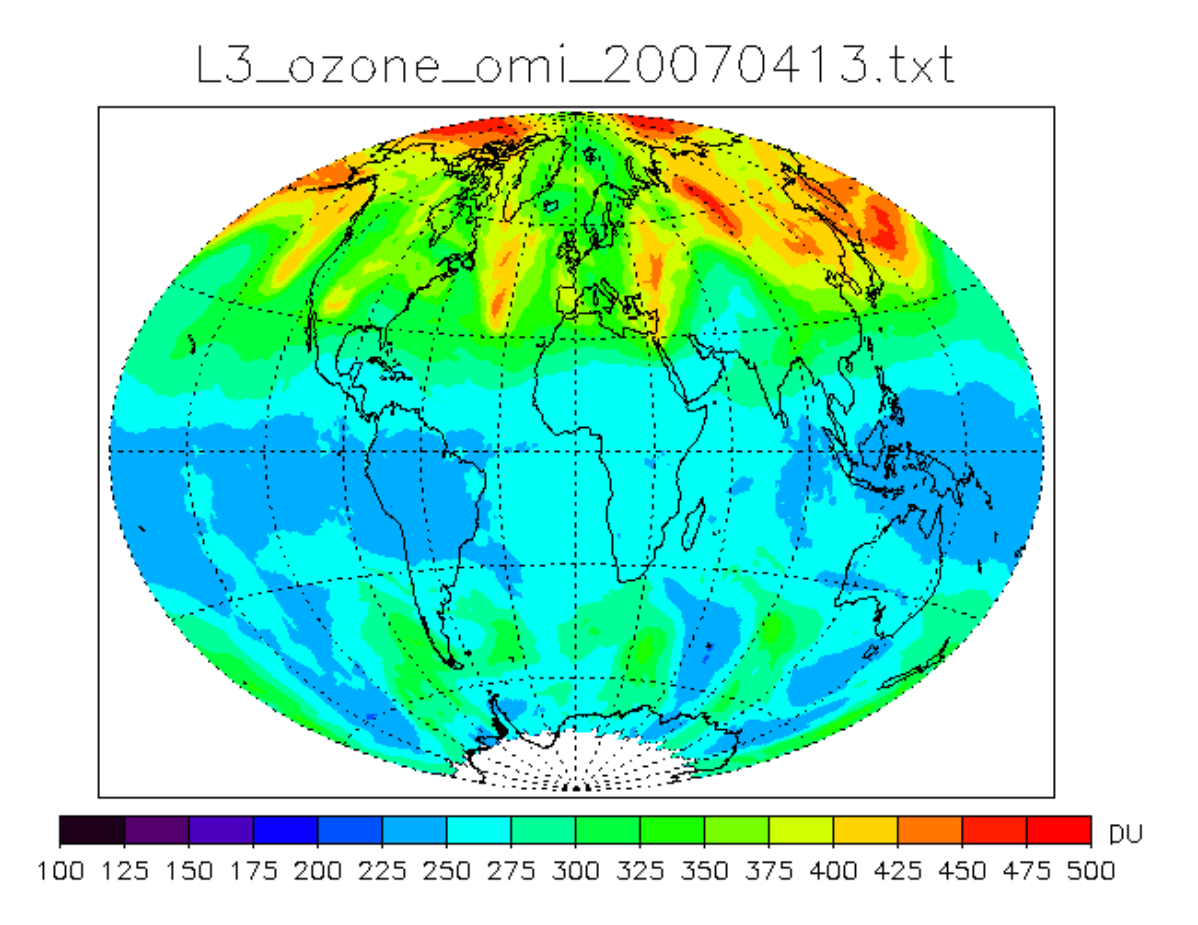

Copyright © 2014 University of Maryland.

To use a much wider range of colors, please look at and run plot\_omi\_vers02.pro

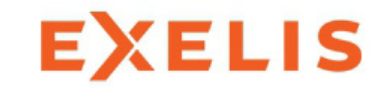

First, set up you map projection as before:

map\_set, /AITOFF,0,0,/continents,latdel=30,londel=30

Second, assign a specific color to each data point:

```
col_range=[7,245]
o3_range=[100,500]
symbols,2,1
for i=0,nlat-1 do begin
for j=0,nlon-1 do begin
if (ozone(j,i) ne -999.00) then begin
color=interpol(col_range,o3_range,ozone(j,i))
if color gt 245 then color=250
plots,lon(j),lat(i),psym=8,color=color
endif
endfor
```

Copyright © 2014 University of Maryland.

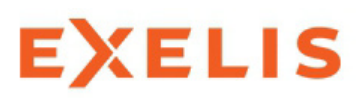

### If you wish to make a contour plot that uses a much wider range of colors,

To plot symbols, we'll use the program symbols.pro that you copied into your idl directory.

```
symbols, symbol #, scale size
```

Example:

```
symbols,2,1
plots,x,y,color=40,psym=8
```

```
plots a filled circle, of size =1
psym=8 tells IDL to use a "user" defined symbol
```

SYMBOL NUMBER:

2 = filled circle1 = open circle3 = arrow pointing right 4 = arrow pointing left 5 = arrow pointing up6 = arrow pointing down 7 = arrow pointing up and left (45 degrees)8 = arrow pointing down and left 9 = arrow pointing down and right. 10 = arrow pointing up and right. 11 through 18 are bold versions of 3 through 10 19 = horizontal line 20 = box21 = diamond30 = filled box22 = triangle31 = filled diamond32 = filled triangle

Copyright © 2014 University of Maryland.

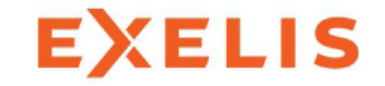

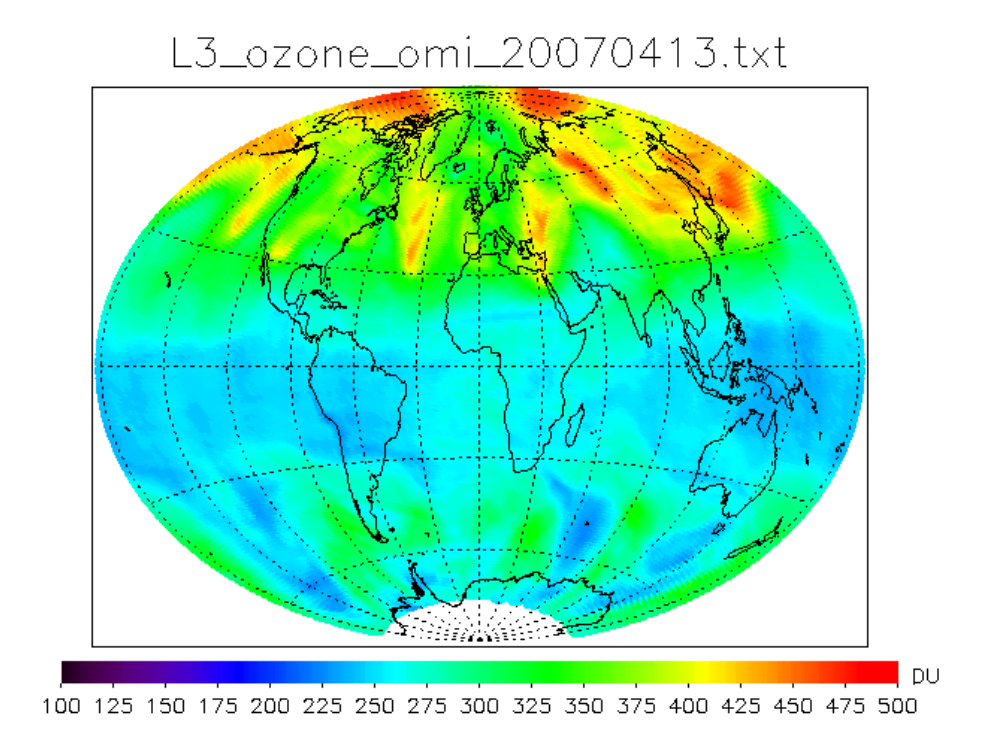

#### Follow steps 3 and 4 from earlier and our plot should look like this.

Copyright © 2014 University of Maryland.

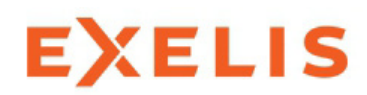

To create multiple plots on one page you'll need to use the position option.

Example:

plot,x,y,position=[0.15,0.15,0.95,0.4],/noerase oplot,x1,y1 oplot,x2,y2

plot,xx,yy,position=[0.15,0.45,0.95,0.95],/noerase oplot,xx1,yy1 oplot,xx2,yy2

When plotting maps, use the position option (and /noerase) in the map\_set command

Copyright © 2014 University of Maryland.

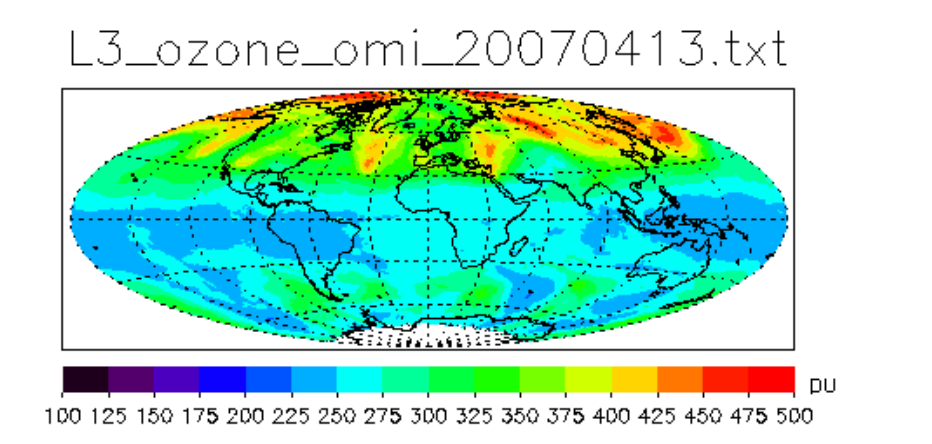

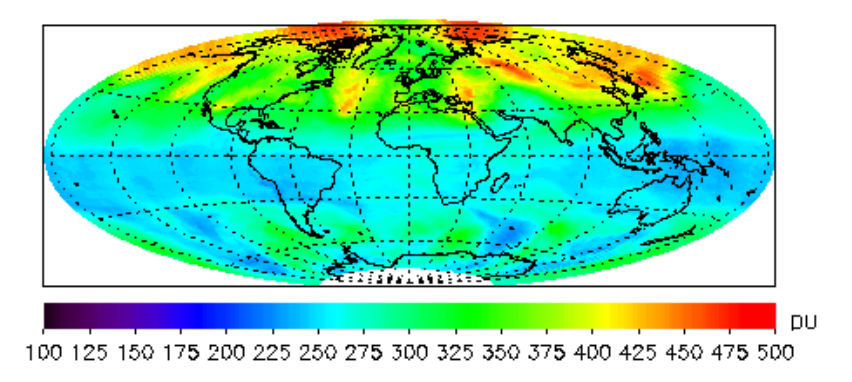

#### We can print both styles of contour plots on figure.

#### This code can be found in plot\_omi\_vers03.pro

Copyright © 2014 University of Maryland.

This material may not be reproduced or redistributed, in whole or in part, without written permission from Ross Salawitch or Tim Canty.

EXELIS